## UiPath アカデミー 【修了証明書ダウンロードマニュアル】

**Ui** Path<sup>™</sup>

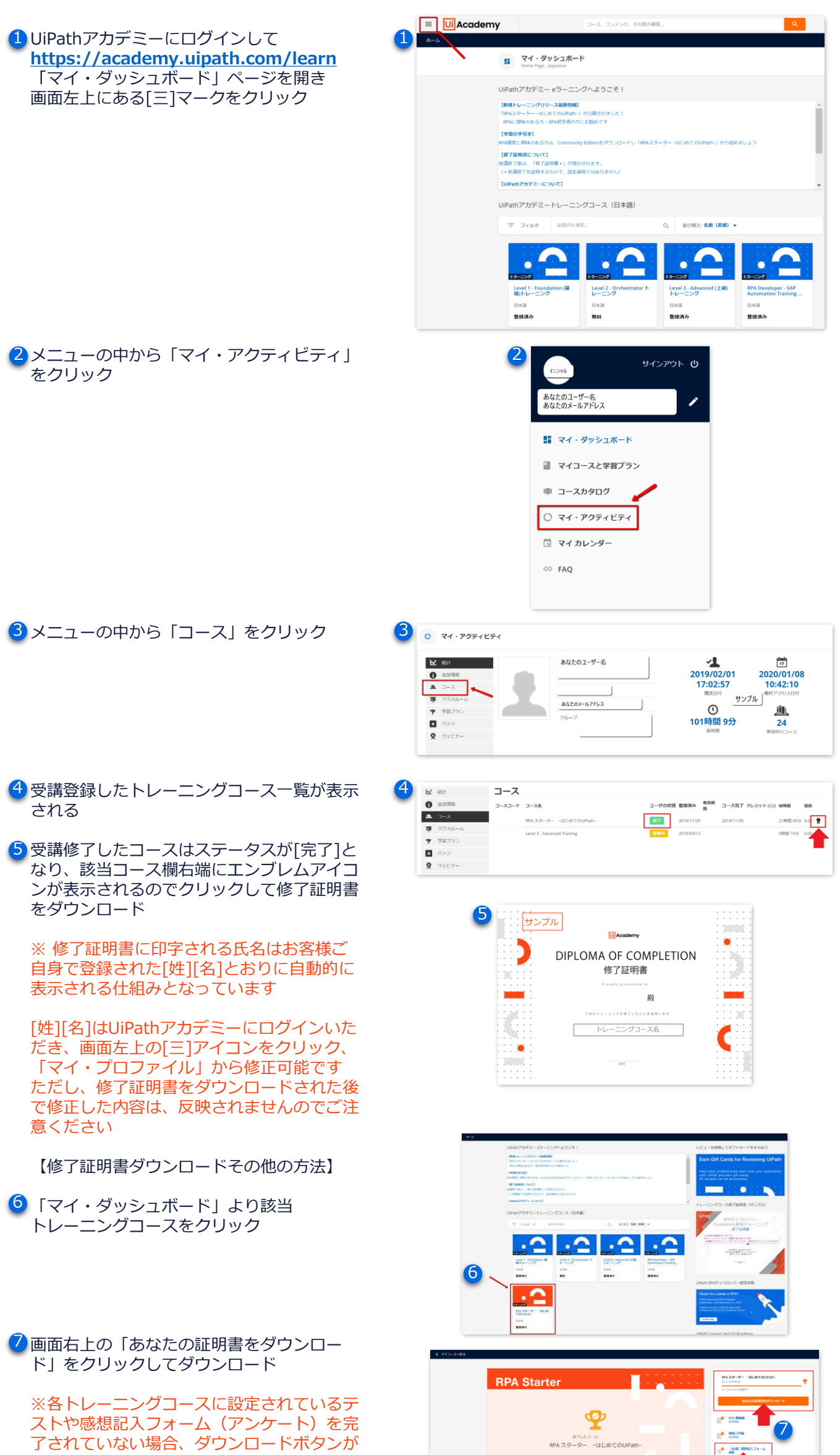

今ずく学習を開始をクリックして、コースを開始してください

表示されません。ご注意ください